# CUE — 為訂閱者啟用電子郵件通知

### 目錄

<u>簡介</u> <u>必要條件</u> <u>需求</u> <u>採用元件</u> <u>慣例</u> <u>主要任務</u> <u>工作</u> <u>通過CLI配置電子郵件通知</u> <u>通過GUI配置電子郵件通知</u> <u>驗證</u> <u>疑難排解</u> <u><u><u>組</u>關資訊</u></u>

# <u>簡介</u>

Cisco Unity Express版本3.1及更高版本提供多個選項來通知訂戶語音郵箱中的新消息。您可以配置 系統以將消息通知傳送到手機、家庭電話、工作電話、數字尋呼機、文本尋呼機和電子郵件收件箱 等裝置。本文檔討論如何啟用向訂閱者電子郵件收件箱的留言通知。

### <u>必要條件</u>

### <u>需求</u>

本文件沒有特定需求。

#### <u>採用元件</u>

本文檔中的資訊基於Cisco Unity Express(CUE)8.x。

本文中的資訊是根據特定實驗室環境內的裝置所建立。文中使用到的所有裝置皆從已清除(預設))的組態來啟動。如果您的網路正在作用,請確保您已瞭解任何指令可能造成的影響。

#### <u>慣例</u>

<mark>請參閱<u>思科技術提示慣例以瞭解更多有關文件慣例的資訊。</u></mark>

### 主要任務

<u>工作</u>

本節提供通過CLI和GUI配置訂戶電子郵件收件箱的留言通知的相關資訊。

#### 通過CLI配置電子郵件通知

完成這些步驟,以便通過CUE CLI啟用電子郵件通知。

- 1. 使用service-module service-engine slot/port session 命令從CME登入到CUE。
- 2. 使用smtp server address *ip-address* 命令配置SMTP伺服器。注意:SMTP伺服器需要向訂閱 者的電子郵件傳送通知或將簡訊傳送到文本尋呼機。如果未配置SMTP伺服器,則系統不傳送 電子郵件通知。
- 3. 使用這些命令配置系統範圍的設定

```
voicemail notification enable
voicemail notification preference all
voicemail notification email attach
voicemail configuration outgoing-email from-address
```

- 4. 要為訂閱者啟用消息通知,請使用語音郵件通知owner-id enable命令。
- 5. 可以使用這些命令配置電子郵件的留言通知。

username username profile vm-notif-profile email address email-address username username profile vm-notif-profile email enable username username profile vm-notif-profile email attach username username profile vm-notif-profile email preference all username username profile vm-notif-profile email schedule day active from to username username profile vmnotif-profile email text

#### 通過GUI配置電子郵件通知

完成這些步驟,以便通過GUI配置電子郵件的消息通知。

- 1. 啟用系統範圍通知。請完成以下步驟:選擇語音郵件>留言通知>通知管理。選中Enable system-wide notification 覈取方塊,並設定All Messages。選中此框可允許使用者登入到語音 郵箱,以便在通知後檢索語音郵件。選中此框可將語音留言作為.wav檔案附件傳送到電子郵件 通知留言。
- 2. 轉至**System >Domain name** 設定,設定域名(mycompany.com)和DNS伺服器(如果您有DNS伺服器)。
- 3. 轉至System > SMTP Settings,設定SMTP伺服器地址,並根據需要進行任何身份驗證。注意 :將通知傳送到訂戶的電子郵件或文本消息傳送到文本尋呼機需要SMTP伺服器。如果未配置 SMTP伺服器,系統將不會傳送電子郵件通知。
- 4. 轉至Configure > User>選擇使用者,並選中螢幕底部的Enable notification for this user框。
- 5. 在Configure > User > Notification頁籤下啟用電子郵件通知,然後按一下電子郵件收件箱。請執行以下步驟:在To:(收件人)中輸入通知應傳送到的電子郵件地址:(電子郵件地址)欄位。輸入電子郵件的主題文本。選中覈取方塊以啟用此裝置的通知。選中將語音留言附加到電子郵件通知留言的覈取方塊。將通知首選項設定為所有消息設定通知日程安排,這些是傳送電子郵件的時間。

### <u>驗證</u>

使用本節內容,確認您的組態是否正常運作。

- show smtp server
- •顯示語音郵件配置
- •顯示語音郵件通知
- show voicemail notification restriction-table
- show voicemail notification owner-id profile
- show voicemail notification owner-id email

## <u>疑難排解</u>

目前尚無適用於此組態的具體疑難排解資訊。

## 相關資訊

- 使用GUI配置Cisco Unity Express 8.6
- <u>適用於3.0及更高版本的Cisco Unity Express VoiceMail和Auto Attendant CLI管理員指南</u>
- 技術支援與文件 Cisco Systems